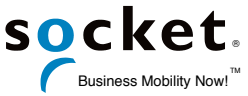

# Bluetooth バーコードスキャナ SocketScan<sup>™</sup> S700 シリーズ クイックガイド v1.1

2018/8

本冊子は、SocketScan<sup>™</sup> S700 シリーズ(以下 S700 と記述)を各ホストと Bluetooth 接続す るための、クイックセットアップガイドです。

- ・ HID モードでご利用になる場合には、ホストデバイスのキーボード入力方法を英数半角に して下さい。
  - ※ Apple iOS 4 未満の、iPad を除く iOS デバイスでは、ご利用頂く事が出来ません。 SPP または MFi モードでご利用になる場合には、SocketScan SDK を用いた専用アプリ
  - ケーションの開発や、それに準じた機能を持つアプリケーションのインストールが必要と なります。

各部の説明

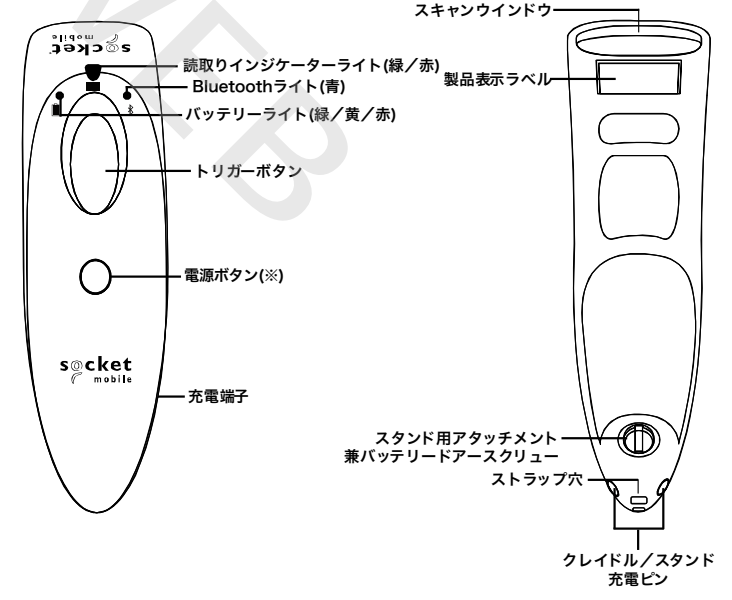

※ 電源ボタンは、本機が HID モードで iOS デバイスに接続されている場合にの み、ソフトキーボードの表示/非表示切り替えボタンとしても機能します。

# 同梱物

- ・ 本体
- ・ リストストラップ
- Ni-MH 単3形 充電池 2本(S700本体に取りつけられて出荷されます)
- ・ USB-DC ケーブル
  - ※注

本製品は、同梱物を含め、改良のため予告なく製品の全部または一部を変更することがあり ますので、あらかじめご了承ください。 ご利用になる前に

はじめてご利用になる前には必ず、付属の充電用 USB ケーブルを使い、S700 のバッテリーを満 充電にして下さい。 充電には 6 時間程度の時間がかかります。 充電が完了すると、バッテリー インジケーターLED の色が、緑色での点灯状態に変化します。

【ご注意】

- 充電を行う際には、パソコンなどの USB A 端子に接続するか、または市販の USB A タ イプ出力を持つ、5V, 1A 以上の AC アダプタをご利用ください。
- パソコンの USB 端子をご利用になる場合、満充電になるまでの時間が、大幅に長くなる 場合がございます。またパソコンの機種や設定によっては、電源が起動していなければ、 USB 端子への電力供給が行われない場合がございます。

# 主な各動作の説明

| 機能        | 説明                                                                                                    |  |  |
|-----------|----------------------------------------------------------------------------------------------------|--|--|
| 電源 ON/OFF | 電源 ON:<br>バッテリーライトが点灯して、低音-高音の順に音が鳴るまで、「電源ボタン」を押し続けて<br>下さい。<br>電源 OFF:<br>高音-低音の順に音が鳴るまで、「電源ボタン」を押し続けて下さい。<br>また、Bluetooth での接続が途絶えたまま5分が経過した時、または接続が為されていて、<br>かつ、2 時間全く利用されなかった時は、自動的に電源が OFF になります。 |  |  |
| バーコード読取   | トリガーボタンを押し、照射されるレーザーまたは赤い光(エイミングビーム)をバーコードにあ<br>てて下さい。照射時間は約 3 秒間です。読み取りが正常に完了すると、Beep 音が 1 回鳴ります。                                                                                                    |  |  |

# LED ステータス

| ライト名           | LED 色      | 点滅パターン   | 説明                                                                                                    |
|----------------|------------|----------|----------------------------------------------------------------------------------------------------|
|                |            | 1秒に2回点滅  | Bluetooth 機器と、まだペアリングがされてい<br>ず、相手側からのペアリング要求を待っている。                                                           |
| Bluetooth 🖇    | 青          | 1秒に1回点滅  | Bluetooth 機器とのペアリングは完了している<br>が、通信が開始していないため、ペアリングされ<br>ている相手の機器が周囲に存在しているか、探査<br>を行っている。<br>※ この状態は1分間継続されます。 |
|                |            | 消灯       | 相手側との接続に失敗したため、待機している。<br>※ この状態の時にトリガーボタンを押す<br>と、相手側機器の探査が再開されます。                                            |
|                |            | 点灯       | 相手側機器と接続され、スキャンが行える。                                                                                           |
|                | 禄<br><br>赤 | 点灯後、すぐ消灯 | 読み取り成功                                                                                                    |
| 読取りインジケーター 🎹 🗰 |            | 1秒に2回点滅  | S700 が、ブートローダーモード(メンテナンス用<br>モード)になっている                                                                        |
|                |            | 点灯後、すぐ消灯 | 読み取り失敗                                                                                                    |
|                |            | 点灯       | 電源ボタンが押されている                                                                                                   |
|                | 緑          | 点灯       | AC アダプタ接続時:満充電<br>バッテリー駆動時:残量が 100%~25%                                                                        |
| バッテリー 📘        | 黄          | 点滅       | AC アダプタから充電中                                                                                                   |
|                |            | 点灯       | 残量が 25%~10%                                                                                                    |
|                | 赤          | 点滅       | 残量が残りわずか。充電を行ってください。                                                                                           |
|                |            | 点灯       | 残量が 10%以下                                                                                                    |

# 内部タイマーによる動作

| 経過時間と状態                              | 説明                                                                                                    |  |  |
|--------------------------------------|----------------------------------------------------------------------------------------------------|--|--|
| 電源 ON から 0~5 分未満で、相<br>手側機器と接続されていない | 相手側機器からの探査に答え、接続も可能                                                                                       |  |  |
| 電源 ON から 5 分が経過し、相手<br>側機器と接続されていない  | 電源自動 OFF                                                                                                  |  |  |
| 相手側機器と接続され、最後に操<br>作が行われてから、2 時間が経過  | <ul> <li>電源自動 OFF</li> <li>※ この間にトリガーボタンが押されると、タイマーはリセットされ、そのタイミン<br/>グから 2 時間経過するまで、動作継続されます。</li> </ul> |  |  |

# Beep 音

| Beep 音               | 説明                                     |  |
|----------------------|----------------------------------------|--|
| 2 回の Beep(低音-高音)     | 電源 ON                                  |  |
| 2回の Beep(高音-低音)      | 電源 OFF                                 |  |
| 2回の短い Beep(高音-高音)    | 充電が開始された                               |  |
| 1 回の Beep(低音)        | iOS HID モードのみ:キーボードトグルが行われた            |  |
| 1回の Beep(中音)         | 相手側機器と接続され、スキャンが可能な状態になった              |  |
| 1 回の Beep(中音)        | スキャンに成功した                              |  |
| 2 回の Beep(中音-中音)     | 相手側機器との接続が途切れた                         |  |
| 1 回の長い Beep(中音)      | 相手側機器の探査に失敗し、待機状態に移行した                 |  |
| 3 回の Beep(低音-中音-高音)  | コマンドバーコードの読み取りによって、S700 の設定が変更された      |  |
| 3 回の Beep の後、1 回の    | 読み取られたコマンドバーコードが適切ではなかった               |  |
| 長い Beep(低音-中音-高音→中音) |                                        |  |
| 3 回の Beep の後、5 回の    |                                        |  |
| Beep(低音-中音-高音→       | ファクトリーリセット(工場出荷時状態への初期化)が行われた          |  |
| 高音から徐々に低音へ)          |                                        |  |
| 3回の Beep(中音から徐々に低音へ) | ペアリングリセット(相手側機器との間のペアリング情報のみの初期化)が行われた |  |

# バイブレーション

| 振動    | 説明        |  |
|-------|-----------|--|
| 1回の振動 | スキャンに成功した |  |

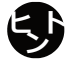

LED, Beep 音, バイブレーションの設定に関するコマンドバーコードが 12 ページに掲載され ています。

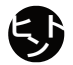

LED, Beep 音、バイブレーション等による通知は、本書に書かれている物だけではなく、S700 または CHS, DuraScan 用として作られたアプリケーションソフトウェアからの制御によって 為される場合もございます。

#### 充電池の交換

S700 の充電池は、バッテリードアースクリュー(+ネジ)の溝をプラスドライバーで反時計回りに回して、バッ テリドアーを外す事で取り外すことが出来る様になっております。交換後は再度ドアーをセットして、ネジをし っかりと締め直して下さい。(交換の目安はご利用の状態によって大きく前後しますが、半年から1年程度とお 考えください)

!!注意!!

- ニッケル水素充電池(単3形 Ni-MH)を必ず使用して下さい。(アルカリ乾電池はS700を破損する可能性があります)
- · 30日以上充電したままの状態で放置しないで下さい。
- · 長期間使用しない場合は、バッテリを S700 から外して下さい。

はじめて S700 を使用する時や充電池を交換、または取り外した直後は、付属の充電ケーブルで必ず、S700 を 満充電にして下さい。充電時間は**約 6 時間**かかります。バッテリーLED が緑色で点灯すると満充電状態です。

#### 接続の手順

S700 では、接続する相手やご利用の方法毎に、それぞれ次の様な動作モードに設定する事が出来る様になっています:

| 接続する機器                                                 | 動作モード              | 説明                                                                                                    |
|--------------------------------------------------------|--------------------|----------------------------------------------------------------------------------------------------|
| iOS (iPhone, iPad, iPod touch 等)                       | HID モード<br>(出荷時設定) | S700 で読み取ったパーコードのデータをあたかも、キーボードから<br>入力されたかのように、iOS デバイス側のアプリに送る事が出来ます。<br>キーボード入力が行える、全てのアプリに対してご利用頂けます。                                                                         |
| ※iOS 4.x 以降                                            | MFi モード            | S700 または CHS, DuraScan 等の、SocketMobile 社製バーコード<br>スキャナと連携するための機能を持つ、特別なアプリでのみご利用頂<br>けるモードです。                                                                                     |
| Android                                                | HID モード            | S700 で読み取ったパーコードのデータをあたかも、キーボードから<br>入力されたかのように、Android デバイス側のアプリに送る事が出来<br>ます。<br>キーボード入力が行える、全てのアプリに対してご利用頂けます。                                                                 |
| ※全ての Android デバイスか、右<br>に挙げる動作モードをサポートし<br>ているとは限りません。 | SPP モード            | Bluetooth を介した仮想シリアルボートによって、S700 と Android<br>デバイス間を接続するためのモードです。<br>S700 または CHS, DuraScan 等の、SocketMobile 社製バーコード<br>スキャナと連携するための機能を持つ特別なアプリ、またはシリアル<br>ポートを開く事が出来るアプリでご利用頂けます。 |
|                                                        | HID モード            | S700 で読み取ったパーコードのデータをあたかも、キーボードから<br>入力されたかのように、Windows 側のアプリケーションソフトウェ<br>アに送る事が出来ます。<br>キーボード入力が行える、全てのアプリに対してご利用頂けます。                                                          |
| Windows                                                | SPP モード            | Bluetooth を介した仮想シリアルポートによって、S700 と Windows<br>間を接続するためのモードです。<br>S700 または CHS, DuraScan 等の、SocketMobile 社製バーコード<br>スキャナと連携するための機能を持つ特別なアプリ、またはシリアル<br>ポートを開く事が出来るアプリでご利用頂けます。     |

\*\*\*重要\*\*\*

- ※ 以下の解説はそれぞれ、iOS 10.x, Android 5.x, Windows 10 Creators Update をベースに記述させて 頂いております。
- ※ Android デバイスは、機器の製造元やモデル、OSのバージョンなどによって、
- ※ 予め、12 ページに掲載された、工場出荷状態への初期化バーコードを読み取らせて、S700 の初期化を 行っておくことをお薦めします。
- ※ S700 は、複数の相手側機器の情報を同時に記憶する事が出来ません。もし、既にペアリングが為されている S700 を他の機器とペアリングし直してご利用になる場合は、必ず、S700 のペアリングリセットまたは工場出荷時状態への初期化と、元々ペアリングが為されていた相手側機器に残されている S700の情報の削除を行ってください。

HID モード(出荷時設定)

S700 を相手側機器に、Bluetooth キーボードとして認識させるためのモードです。 デバイス毎の 接続の手順は、次の通りです:

- ※ 予め、巻末のバーコードを読み取らせて、S700の初期化を行っておくことをお薦めします。
- ※ S700の HID モードは、英語配列のキーボード(その他、設定の変更により、フランス語,ド イツ語,スペイン語のキーボード配列のエミュレーションモードに切り替える事が出来ま す)の動作をエミュレートするように設計されております。そのため、日本語配列のキー ボードによって構成された環境下では、一部の文字が、意図しない他の文字に置き換えられ てしまう事がございます。

iOS デバイス

- 1. S700 の電源を ON にします。
- S700 に、次の設定バーコードを読み取らせます。
   #FNB00F40001#
- 3. iOS デバイスの[設定]-[Bluetooth]を開きます。もし iOS 側の Bluetooth がオフになってい る場合はオンに切り替えます。
- 4. "その他のデバイス"一覧に、"Socket S700 [xxxxxx]"(xxxxxx 部分は、個々の S700 毎に一 意の文字列が入ります)という名前のデバイスが現れたら、それらの名前をタップします。 ペアリングが成功するとタップした S700 の名前が、"自分のデバイス"一覧に追加され、自 動的に、接続状態が"接続済み"に切り替わり、更に S700 から Beep が 1 回鳴ります。

Bluetooth 接続した状態で画面上のソフトウェアキーボードを使用するには

- 1. S700 が、iOS デバイスと接続されていて、かつ、文字入力カーソルが点滅している 状態にします。
- 2. マウスのボタンをダブルクリックする要領で、S700の電源ボタンを2回押します。
- 3. ソフトウェアキーボードの表示/非表示が切り替わります。

Android デバイス

※ Android デバイスによっては、この HID モードをご利用いただけない場合がございます。

- 1. S700 の電源ボタンを押して、電源を ON にします。
- 2. S700 に、次の設定バーコードを読み取らせます。

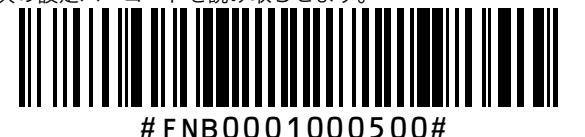

#### Android デバイスの[設定]-[Bluetooth]を開きます。もし Bluetooth がオフになっている 場合はオンに切り替えます。

- 4. 使用可能なデバイスの一覧を更新して、周囲にある Bluetooth デバイスの探査を行います。
- "Socket S700 [xxxxxx]" (xxxxxx 部分は、個々の S700 毎に一意の文字列が入ります)という名前のデバイスが現れたら、それらの名前をタップします。 ペアリングが成功するとタップした S700 の名前が、ペアリングされたデバイスの一覧に追加され、更に S700 から Beep が1回鳴ります。

Windows

- ※ Windows PC に、Bluetooth Ver1.2 以降の通信機能が搭載、または増設されている必要が ございます。
  - 1. S700 の電源ボタンを押して、電源を ON にします。
  - 2. S700 に、次の設定バーコードを読み取らせます。

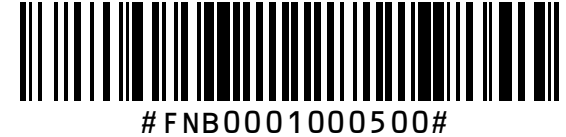

 Windows の[スタート]から、[設定]-[デバイス]-[Bluetooth とその他のデバイス] (Anniversary Update 以前の Windows10 では、[設定]-[デバイス]-[Bluetooth])を開き ます。もし Bluetooth がオフになっている場合はオンに切り替えます。

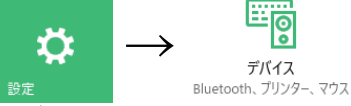

4. [Bluetooth またはその他のデバイスを追加する]をタップ/クリックし、更に「デバイス を追加する」画面の[Bluetooth]をタップ/クリックします。

|                              | デバイスを追加する                                                   |
|------------------------------|-------------------------------------------------------------|
| + Bluetooth またはその他のデバイスを追加する | デバイスを追加する<br>追加するデバイスの理解を選択してください。                          |
| Bluetooth<br>・<br>オン         | * Bluetooth<br>マウス. キーボード、ペン、オーディオまたはその他の暗頭の Bluetooth デバイス |
|                              | "O L L O 700 [ ]" (                                         |

5. しばらくすると、Bluetooth デバイスの一覧の中に、"Socket S700 [xxxxxx]" (xxxxxx 部分は、個々の S700 毎に一意の文字列が入ります)という名前のデバイスが現れますの で、これをタップまたはクリックします。

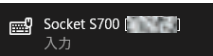

 ペアリングコードの入力を求められた場合は、PC の Bluetooth 通信機能が Ver 2.1 以上の場合は「ペアリングコードを使用しない」、2.0 以下、または、ペアリングコードを使用 せずに行うと、ペアリングに失敗する場合は、半角の"0000" (ゼロが 4 つ)をペアリング コードとして入力します。

ペアリングが成功すると"デバイスの準備が整いました!"と表示され、更に S700 から Beepが1回鳴ります。

| デバイスを追加する                                    | × |
|----------------------------------------------|---|
| デバイスの準備が整いました!                               |   |
| [ <b>□]</b> Socket S700 [ <b>□</b> ]<br>接続済み |   |

MFiモード

S700 を iOS 上で動作する専用アプリから、直接制御させるためのモードです。接続の手順は、次の通りです:

- ※ 予め、巻末のバーコードを読み取らせて、S700の初期化を行っておくことをお薦めします。
- ※ このモードでご利用頂くためには、専用のアプリを別途インストールして頂く必要がござい ます。
- ※ 動作の確認用として、ScannerSettings, Socket ScannerPad などの無料のアプリが、App Store よりご入手頂けます。
  - 1. S700 の電源を ON にします。
  - 2. S700 に、次の設定バーコードを読み取らせます。

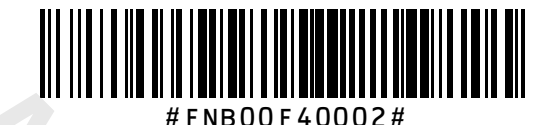

# 3. iOS デバイスの[設定]-[Bluetooth]を開きます。もし iOS 側の Bluetooth がオフになってい る場合はオンに切り替えます。

4. "その他のデバイス"一覧に、"Socket S700 [xxxxxx]" (xxxxxx 部分は、個々の S700 毎に 一意の文字列が入ります)という名前のデバイスが現れたら、それらの名前をタップします。 ペアリングが成功するとタップした S700 の名前が、"自分のデバイス"一覧に追加され、自 動的に、接続状態が"接続済み"に切り替わります。(HID の場合と異なり、S700 からの Beep は鳴りません)

# Android SPP モード

準備: "SocketScan 10"、または S700 と連携する機能を持つサードベンダー製のアプリを 「Google Play ストア (Android マーケット)」からインストールしておいてください。なお、 以下の手順は、"SocketScan 10"をご利用になる場合の設定手順となります。サードベンダー製 アプリをご利用になる場合の手順につきましては、それぞれのアプリのメーカーにご相談くださ い。またたとえば、Android デバイス側の[設定]や、その中での選択肢などのような、以下の手順 に書かれた個々の名称は、各々の Android デバイス毎に異なりますので、その点もご留意くださ い。

- ※ 予め、巻末のバーコードを読み取らせて、S700の初期化を行っておくことをお薦めします。※ Android デバイスによっては、このモードをご利用いただけない場合がございます。
  - 1. S700 の電源ボタンを押して、電源を ON にします。
  - 2. SocketScan 10 を起動します。
  - "Getting started"という画面(下図)が表示されますので、1~4 の各手順の右端に表示されているチェックボックスを順にタップして行きます。(既にチェックマークが入っている項目は、飛ばしていただいてかまいません)

| socket : | SocketScan                                              | , i |   | ¥ ♥ ∎ 12500<br>① ; |
|----------|---------------------------------------------------------|-----|---|--------------------|
| Ge       | etting started                                          |     |   |                    |
| 1.       | Enable SocketScan<br>Select SocketScan, then press back |     |   |                    |
| 2.       | Turn on Bluetooth                                       |     |   |                    |
| 3.       | Switch your keyboard<br>Select SocketScan from the list |     |   |                    |
| 4.       | Tum on your scanner<br>First time connecting? Tap here  |     |   | •                  |
|          | ۵                                                       | o   | ۵ |                    |
|          |                                                         |     |   |                    |

\*1. Enabling SocketScan"をタップすると、 Android の「言語と入力」設定が開きますので、 その中の、"SocketScan"と書かれた「入力方 法」をオンにします。オンに切り替えたら、 Android の「戻る」ボタンをタップして、 SocketScan の画面に戻ります。

\*2. Turn on Bluetooth"をタップすると、
 Android の Bluetooth 機能のオン/オフを切り替えることが出来ます。もしオフになっている場合は、これをタップしてオンにします。

"3. Switch your keyboard"をタップすると、 現在の、キーボード入力モードを切り替えることが出来ます。SocketScan をご利用になる場合は、SocketScan を選択します。

"4. Turn on your scanner"をタップすると、 S700 とのペアリングを行うことが出来ます。

 3.の手順で、"4. Turn on your scanner"をタップすると、画面に、[BLUETOOTH]並び に[ON SCREEN]と書かれた2つのボタンと、"#FNB00F40000#"と書かれたバーコード が表示されます。S700をSPPモードに切り替えるために、表示されているバーコード、 または次のバーコードを読み取らせます。(S730の場合は、画面に表示されたバーコード を読み取る事が出来ませんので、このマニュアルに印刷されているバーコードをご利用く ださい)

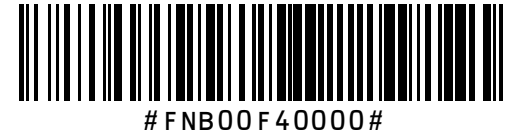

以降の手順は、S700/S740とS730とで、それぞれ異なります。

|                                                   | S730 での手順                                                                                                    |   | S700/S740 での手順                                                                                                    |
|---------------------------------------------------|----------------------------------------------------------------------------------------------------|---|----------------------------------------------------------------------------------------------------|
| 1                                                 | Android の「戻る」ボタン、または「Home」<br>ボタンを押して、SocketScan 10 を一旦<br>終了します。                                                                                                    | 1 | [ON SCREEN]と書かれたボタンを<br>タップします。                                                                                                    |
| 2                                                 | Android の「設定」を起動して、「Blue<br>-tooth」に関する設定画面に切り替えます。<br>「使用可能なデバイス」として、"Socket<br>S700 [xxxxxx]"が表示されます(xxxxx 部<br>分は、個々の S700 毎に一意の文字列が入<br>ります)ので、デバイス名をタップして、ペ<br>アリングを行います。                                                                                                    | 2 | [1D SCANNER]と書かれたボタン<br>をタップします。<br>画面上部に表示されるバーコードを<br>S700 で読み取ります。しばらくす<br>ると、Android の通知バーに、<br>Bluetooth デバイスのペアリング要<br>求の通知が現れますので、ペアリン<br>グを受け入れることで、ペアリング<br>が完了します。「戻る」ボタンを数回<br>押して、SocketScan 10を終了して |
| <ul><li>4</li><li>5</li><li>6</li><li>7</li></ul> | SocketScan 10 を開き直します。<br>"4. Turn on your scanner"をタップして、<br>更に、[BLUETOOHT]と書かれたボタンを<br>タップします。<br>しばらくすると、画面中央に、③でペアリ<br>ングした S700 の名前が表示されますの<br>で、これをタップします。<br>画面上に "Pairing complete. The scan<br>-ner will connect to your mobile device<br>and confirm with a series of beeps."と<br>表示され、S700 から、数回 Beep 音が聞<br>こえれば、作業は完了です。「戻る」ボタン<br>を数回押して、SocketScan 10 を終了し<br>てください。 |   | ください。                                                                                                    |

#### Windows SPP モード

準備: "SocketScan 10"、または S700 と連携する機能や、COM ポートをオープンすることが 出来る機能を持つサードベンダー製のアプリケーションソフトウェアをインストールしておいて ください。なお、以下の手順は、"SocketScan 10"をご利用になる場合の設定手順となります。 サードベンダー製アプリケーションソフトウェアをご利用になる場合の手順につきましては、そ れぞれのアプリケーションソフトウェアのメーカーにご相談ください。

※ 予め、巻末のバーコードを読み取らせて、S700の初期化を行っておくことをお薦めします。

- ※ SocketScan 10 は、SPP モードで動作する S700 をあたかも、HID で接続されているかの ようにご利用頂けるようにするための、常駐型のソフトウェアです。このソフトウェアをご 利用頂くことで得られる結果は、前述の、Windows での HID 接続での結果と、概ね同じ物 となります。特別なご事情(日本語混じり二次元コードの読み取り, SocketScan 10 が持つ、 S700 本体の諸設定の変更機能の利用等)がない限り、HID モードでのご利用をお勧め致しま す。
- ※ SocketScan 10 for Windows は、次の URL からダウンロードしてください。

https://www.socketmobile.com/ja/support/downloads/socketscan-700-series

SocketScan 10 をインストールした場合は、念のため、Windows を一旦再起動しておいてください。

SocketScan 10 で S700 がご利用頂ける様にするためには、SocketScan 10 と同時にインスト ールされる、Socket EZPair ユーティリティを利用します。EZPair による設定の手順は、 Bluetooth 機器としてのペアリング作業はご自身で事前に行っておき、SocketScan 10 との紐付 けのみを EZPair で行う方法と、ペアリングから紐付けまで、EZPair を使って、全ての作業を行 う方法の 2 つに大別されます。これらはそれぞれ、次の様な場合に使い分けてください:

- 紐付けのみを EZPair で行わなければならないケースの例 ご利用になる PC に搭載、またはインストールされている Bluetooth プロトコルスタッ クが、マイクロソフト製、ブロードコム製、または東芝製『以外』である場合や、EZPair でのペアリングに失敗してしまう場合、そしてご利用になるスキャナ本体が S730 であ る場合など
- 全ての作業を EZPair で行える例 ご利用になる PC に搭載、またはインストールされている Bluetooth プロトコルスタッ クが、マイクロソフト製、ブロードコム製、または東芝製であり、かつ、ご利用になる スキャナ本体が S700 または S740 である場合

紐付けのみを EZPair で行う(全ての S700 で行えます)

- S700 の電源ボタンを押して、電源を ON にします。
   S700 に、次の設定バーコードを読み取らせます。
  - S700 に、次の設定バーコードを読み取らせます。
- Windows の[スタート]から、[設定]-[デバイス]-[Bluetooth とその他のデバイス] (Anniversary Update 以前の Windows10 では、[設定]-[デバイス]-[Bluetooth])を開き ます。もし Bluetooth がオフになっている場合はオンに切り替えます。

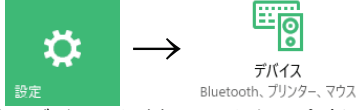

8. [Bluetooth またはその他のデバイスを追加する]をタップ/クリックし、更に「デバイス を追加する」画面の[Bluetooth]をタップ/クリックします。 Bluetooth とその他のデバイス

|                              | 6 eularst kirt                        |
|------------------------------|---------------------------------------|
| + Bluetooth またはその他のデバイスを追加する | デバイスを追加する                             |
| Bluetooth                    | Bluetooth                             |
| オン                           | ・ マウス、キーボード、ペン、オーディオまたはその他の種類の Bluetc |

9. しばらくすると、Bluetooth デバイスの一覧の中に、"Socket S700 [xxxxxx]" (xxxxxx 部分は、個々の S700 毎に一意の文字列が入ります)という名前のデバイスが現れますの で、これをタップまたはクリックします。

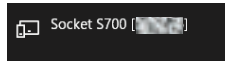

10. ペアリングコードの入力を求められた場合は、PC の Bluetooth 通信機能が Ver 2.1 以上の場合は「ペアリングコードを使用しない」、2.0 以下、または、ペアリングコードを使用 せずに行うと、ペアリングに失敗する場合は、半角の"0000" (ゼロが 4 つ)をペアリング コードとして入力します。

ペアリングが成功すると"デバイスの準備が整いました!"と表示されます。 注意:HID モードの場合と異なり、この時 S700 から Beep 音がなる事はありません。

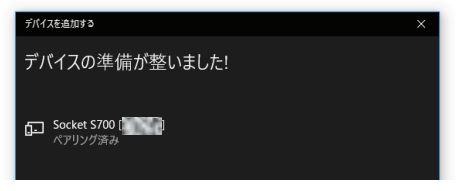

- 11. Bluetooth 設定画面を閉じ、デスクトップ表示に切り替えます。
- 12. タスクバー右端のシステムトレイに、既に SocketScan 10 のアイコン(IIII)が存在する 場合は、そのアイコンを右クリック/ロングタップして、ポップアップメニューの中から [Socket EZPair...]を起動します。 またもし、アイコンが存在しない場合は、Windows の[スタート]から、[Socket Mobile]-[SocketScan 10]を起動してから同じく、ポップア ップメニューの中の[Socket EZPair...]を起動します。
- [Socket EZPair Choose Method]ダイアログが表示されますので、[Bluetooth]と書かれ たボタンをクリック/タップします。
- 14. [Choose Scanner]ダイアログが表示されます。1~5の手順でペアリングを行った S700の名前が、ダイアログ下部の枠の中に表示されている場合は、その名前を選択したうえで [Pair]をクリック/タップします。紐付けに成功した場合は、次の様なメッセージが表示されます:

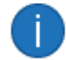

Pairing complete. The scanner will connect to your device and confirm with a single connection beep.

[OK]をクリック/タップすると、S700から「ピッ」という音が断続的に数回鳴り、同時 に、システムトレイの SocketScan 10 のアイコンが、「」に変化します。[Socket EZPair Choose Method]の[Done]をクリック/タップして、作業は完了となります。

 ※ [Choose Scanner]に名前が表示されていない場合は[Refresh]をクリック/タッ プして、表示を更新してみてください。それでもなお表示されない場合は、ペアリ ングに失敗しているか、または誤った方法でペアリングが為されている可能性がご ざいますので、その場合は、S700の初期化と Windows 側からの S700 のペアリ ング情報の削除を行ったうえで、もう一度はじめからやり直してください。 (Windows 10の場合、ペアリング情報の削除は、[設定]-[デバイス]-[Bluetooth]画 面で、削除を行うデバイスの名前をクリック/タップして、[デバイスの削除]をクリ ック/タップする事で行えます) ※ [Pair]を行った直後に、例えば次の様なエラーメッセージが表示される場合がございます:

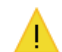

SocketScan encountered error -18 (ESKT\_INVALIDPARAMETER). Restart EZPair, and notify tech support if this error persists.

この様な場合は、次の様な操作をお試しください:

- ① 先ず、[OK]をクリック/タップして、メッセージを閉じます。
- 2 紐付けに成功した旨のメッセージが続いて表示された場合は、更に[OK]をク リック/タップして、メッセージを閉じます。(この時点では恐らく未だ、 SocketScan 10 との接続は出来ておりません。またアイコンも変化してお りません)
- ③ [Socket EZPair Choose Method]の[Done]をクリック/タップします。
- ④ システムトレイの SocketScan 10アイコンを右クリック/ロングタップし、 [SocketScan 10 Settings]を選択します。
- ⑤ [Ports]をクリック/タップします。
- ⑤ S700の名前が書かれた COM ポートが、恐らく 2 つ表示されます。それらの内、[方向]が"着信"となっているポートの COM ポート番号を確認したうえで、[OK]をクリック/タップします。
- ⑦ [SocketScan Settings]ダイアログ中段の枠の中から、⑥で確認したポート と同じ COM ポート番号を探し、そのポートのチェックボックスにチェック マークが付けられていない場合は、ボックスをクリックして、チェックマー クを付けて[OK]をクリック/タップします。
- ⑧ システムトレイの SocketScan 10アイコンを右クリック/ロングタップし、 [Exit]を選択して、SocketScan 10を終了します。
- ⑨ S700の電源をオフにします。
- [スタート]から、[SocketScan 10]を起動し直します。
- S700の電源をオンにします。

以上をお試し頂いてもなお、正しく接続されない場合は、Windows を一旦シャット ダウンしてから再度起動し直してみてください。

全ての作業を EZPair を使って行う(S700 または S740 でしか行えません)

- 1. S700 の電源ボタンを押して、電源を ON にします。
- タスクバー右端のシステムトレイに、既に SocketScan 10 のアイコン( )が存在する 場合は、そのアイコンを右クリック/ロングタップして、ポップアップメニューの中から [Socket EZPair...]を起動します。 またもし、アイコンが存在しない場合は、Windows の[スタート]から、[Socket Mobile]-[SocketScan 10]を起動してから同じく、ポップア ップメニューの中の[Socket EZPair...]を起動します。
- [Socket EZPair Choose Method]ダイアログが表示されます。下のバーコードまたは [Choose Method]ダイアログ下方に表示されているバーコードの何れかを読み取らせま す。(このバーコードと画面に表示されているバーコードは、同じ物です)

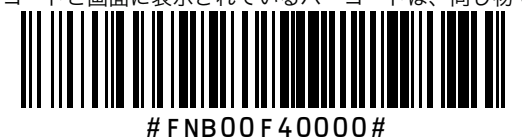

- 4. [On Screen]と書かれたボタンをクリック/タップします。
- 5. [1D Scanner]と書かれたボタンをクリック/タップします。
- [Socket EZPair OnScreen Pair]ダイアログが表示されます。ダイアログ上方に表示されているコードをS700 に読み取らせます。紐付けに成功した場合は、次の様なメッセージが表示されます:

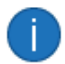

Pairing complete. The scanner will connect to your device and confirm with a single connection beep.

[OK]をクリック/タップすると、S700 から「ピッ」という音が断続的に数回鳴り、同時 に、システムトレイの SocketScan 10 のアイコンが、 Secket EZPair Choose Method]の[Done]をクリック/タップして、作業は完了となります。

※ この手順を行っても、紐付け成功のメッセージが表示されなかった場合は、残念な がらその PC では、EZPair だけで全ての手順を完了させることができません。その 場合は、10 ページの「紐付けのみを EZPair で行う」の手順をお試しください。

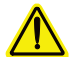

以下のコマンドバーコードのご利用になる際には、あらかじめ、相手側機器との間 の Bluetooth 通信を切断しておいてください。

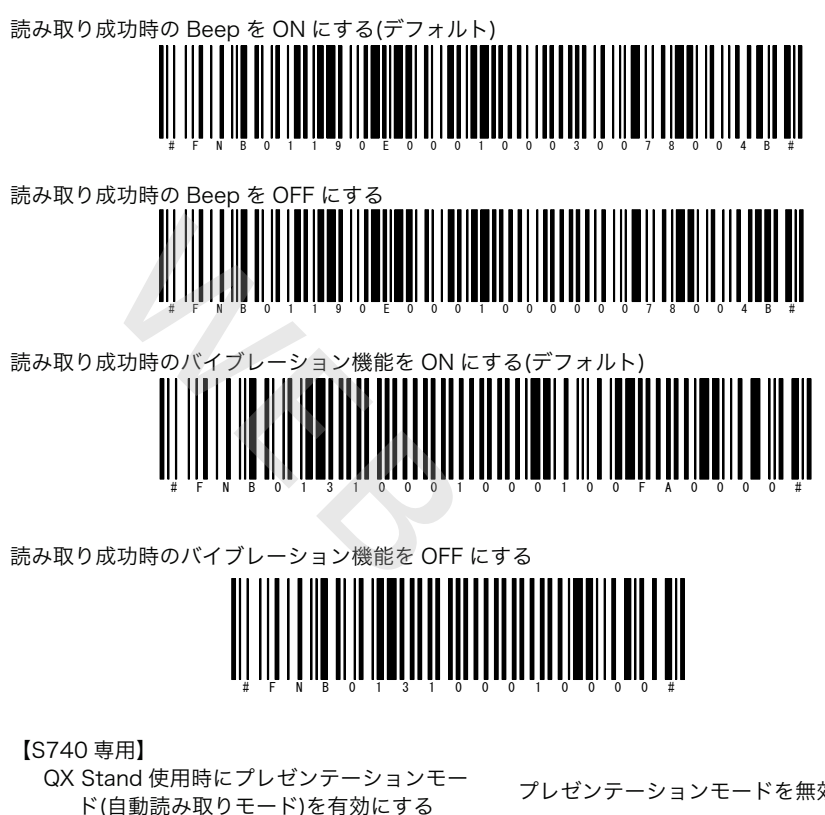

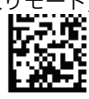

#FNB 41FBA50003#

プレゼンテーションモードを無効にする

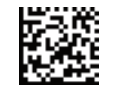

#FNB 41FBA50000#

その他、更に詳細な設定を行うための設定コードにつきましては、次の URL にございます、 「Command Barcode Sheet」をご覧ください(英語):

https://www.socketmobile.com/ja/support/downloads/socketscan-700-series

ペアリングのリセット

S700 を新しい Bluetooth 機器とペアリングし直す場合、先ず、次の手順に従って、それまで接 続されていた機器の古いペアリング情報を消去しなければなりません:

- 1. S700 の電源ボタンを押して、電源を ON にします。
- 2. トリガーボタンを押しながら電源ボタンも押し、そのまま 2~3 秒待ちます。
- 3. 「ピ・ポ・ポ・」と音が聞こえ、電源がオフになります。以上でペアリングのリセットは 完了です。

工場出荷時状態への初期化

S700 を完全に初期状態に戻す場合は、次の2通りの内、いずれかの手順を行ってください:

【S700本体のみを操作して初期化する方法】

- 1. S700 の電源ボタンを押して、電源を ON にします。
- トリガーボタンを押したままの状態で、電源ボタンを一瞬だけ押して、電源ボタンだけす ぐに放します。トリガーボタンは、そのまま15秒間押し続けます。
- 「ピーポ・ポ・、ピポポポポ」と音が聞こえ、電源がオフになります。以上で初期化は完 了です。

【初期化バーコードを利用する方法】

※ 相手側機器と S700 との Bluetooth 通信が、切断されている状態で行ってください。 次のバーコードを S700 に読み取らせてください:

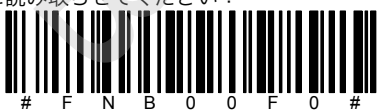

「ピーポ・ポ・、ピポポポポ」と音が聞こえ、電源がオフになります。以上で初期化は完了です。

お問い合わせ先

株式会社アイテックス 〒111-0041 東京都台東区元浅草 1-6-13 元浅草 MN ビル 6F TEL:03-5246-9420 FAX:03-5246-9421 sales@i-itecs.co.jp

保証期間

本製品の保証期間は、ご購入後 1 年間です。(バッテリー、並びにケーブル等のアクセサリ類は 90 日間)

保証内容につきましては、製品に添付しております保証書をご確認下さい。